#### 触ってみよう、Maxima に。

~数式処理システム Maxima の使い方~

情報リテラシーTA 2009/06/23

ここでは、検算や関数の可視化に便利な数式処理システムについて学びます。 使うソフトは Maxima です。

Maxima とは・・・基はマサチューセッツ工科大学で開発された数式処理システム。Maple とか、 Mathematica といった商用ソフトと違い、フリーソフトなので無料で使える。 最新版は、<u>http://maxima.sourceforge.net/</u>にあります。ページは英語です。 サポートページにも情報がありますので必ずチェックして下さい。

# 0. 起動する。

各 PC で環境が違うと思いますので、スタートメニュー内の収納場所は自分で探してください。 「Maxima」とか、「Maxima-(バージョン)」という項目があるはずです。次のうち、

- Command line Maxima
- xMaxima
- wxMaxima

どれを選択しても Maxima が立ち上がります。3 つは見た目が違うだけで、どれを選んでも計算は きちんとしてくれます。違いを紹介すると、

Command line Maxima

動作が軽快な CUI(Character-based User Interface)を採用している。ただ、複雑な数式や複数行にまたがると若干見にくい。

xMaxima

GUI(Graphical User Interface)を採用しているが、数式の表示はテキストベースで、前者と変わらない。

wxMaxima

こちらも GUI を採用している。ギリシャ文字フォントが使えるため、数学記号が格段に見やすい。 筆者はこちらを普段使っています。

図1は、xMaxima とwxMaxima で同じ数式を表示させて比較しています。上側がxMaxima、下側が wxMaxima です。文字が小さいことを除いて、どこが違うか見てください。

今回は表示が見やすい「wxMaxima」を使って説明していきます。

ここで、さらに見やすい表示設定に変更します。手順に従って設定してください。(図2)

- 1. 「Edit」メニューの「Configure」をクリックします。
- 2. 「Style」の中の「Use greek font」の左側にある四角をつついてチェックを入れます。
- 3.「OK」を押して抜けます。

この設定を行うと、図1の数式は図3のように表示されるようになります。

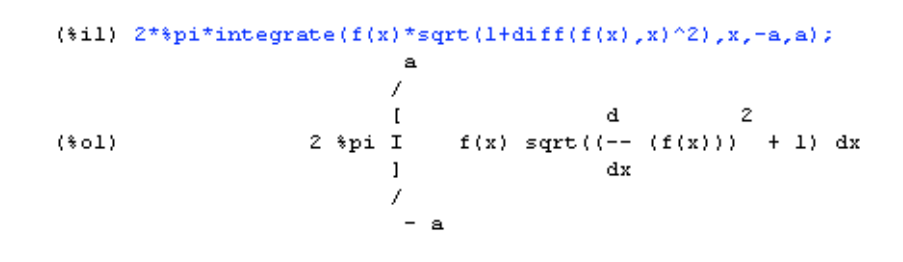

(%i1) 2\*%pi\*integrate(f(x)\*sqrt(1+diff(f(x),x)^2),x,-a,a);

(%01) 2 %pi 
$$\int f(x) \sqrt{\left(\frac{d}{dx}f(x)\right)^2 + 1} dx$$

図 1 xMaxima(上)とwxMaxima(下)、表示形式の比較。

| wxMaxima configuration | ×                            |
|------------------------|------------------------------|
| wxMa                   | xima configuration           |
| Options Style          |                              |
| Default font.          | Choose font                  |
| Use areek font:        | Choose font                  |
|                        | チェックを入れます。                   |
| Styles                 |                              |
| Variables              |                              |
| black                  | 🗖 Bold 🔽 Italic 🗖 Underlined |
|                        | Example text                 |
|                        |                              |
|                        | OKを押して抜けます                   |
|                        | OK Cancel                    |

図 2 Configureの画面

(%i1) 2\*%pi\*integrate(f(x)\*sqrt(1+diff(f(x),x)^2),x,-a,a);

(%01) 
$$2\pi \int_{-a}^{a} f(x) \sqrt{\left(\frac{d}{dx}f(x)\right)^2 + 1} dx$$

図 3 wxMaxima、さらに見やすい設定を行った後の式

設定はできましたか?できましたら次へ進みましょう!

#### 1. 四則演算

さて、実際に入力して計算していきましょう。画面に文字が表示されていると思いますが、その下 にある空白部分を一度クリックしてから、数式を入力して使います。次の計算を入力してみてくだ さい。(%i1)は人間が入力した行、(%o1)はコンピューターが返してきた結果です。入力した後「Shift」 キーを押しながら「Enter」キーを押すと、計算します。

- (%i1) 5+6;
- (%01) 11 (加法)
- (%i2) 5-6; (%o2) -1 (減法)
- (%i3) 5\*6;
- (%03) 30 (乗法)
- (%i4) 5/6; (%o4)  $\frac{5}{5}$  (除法)

雰囲気は、先日この時間で勉強した「gnuplot」と似ていますね。

- (%i5) 5<sup>6</sup>; (べき乗)
- **(%o5)** 15625
- (%06) 12
- (%i7) sqrt(-1); (虚数単位の*i*)
- (%o7) %i

gnuplot と似ていると書きましたが、部分的に書式が違います。例としてべき乗があります。注意しましょう。また、複素数にも対応しています。‰7 にもありますが、 $\$^{\pm}$  は虚数単位の*i*です。 ちなみに、%eは自然対数の底の*e*、%pi は $\pi$ です。

Maxima では数式の最後に「; (セミコロン)」を打つ必要があります。wxMaxima は気を利かして補 完してくれるので入力しなくても計算は走りますが、忘れずに入力する癖をつけましょう。

# 2. 分数の計算

さて、(%o4)で計算結果は 0.83333…ではなく、分数で返ってきました。Maximaでは分数を分数の まま扱うことができます。

- (%i8) 1/2+1/3;
- $(\$08) \frac{5}{6}$
- (%i9) 1/2\*1/3;
- $(\$09) \frac{1}{6}$

さて、結果を小数で表示したいときはどうしましょう?そんなときは「float」を使います。書式は、

float(式);

ここでは、(%09)の式を引用して、小数で結果を表示してみましょう。

(%i10) float(%o9);

(%o10) 0.16666666666666

このように、Maxima では任意の式を引用して計算することも可能です。 もちろん、(%o9)の部分をほかの式番号や数式に変更しても OK です。 桁数を指定したいときは、「bfloat」を使います。

(%i11) bfloat(%pi), fpprec:50;
(%o11)

3.1415926535897932384626433832795028841971693993751b0

円周率を50桁まで表示させました。「fpprec:」の後の数字は桁数です。指定しない場合は16桁で 表示します。また、bfloat では、必ず末尾に B に続いて、最高桁の指数が表示されます。

#### 3. 式の展開・因数分解

式の展開や因数分解といえば、手計算でミスしやすい箇所ですよね(少なくとも筆者はよくここで つまずく)。そんなとき Maxima に計算させてチェックしてみるのも、時間短縮につながるのではな いでしょうか。

それではまず、式の展開から紹介します。式の展開には expand 函数を使います。書式は、

expand(展開する式);

です。実際にやってみましょう。

例題 3-1:次の式を展開しなさい。 ①  $(x+1)^3$  ②  $(2x+3)^2 \times (x+1)^3$  ③  $(a+b)^5$ 

- (%i1) expand((x+1)^3);
- ( $1^{1}$ )  $x^{3} + 3x^{2} + 3x + 1$
- (%i2) expand((2\*x+3)<sup>2</sup>\*(x+1)<sup>3</sup>);
- $(\$\circ 2)$  4 x<sup>5</sup> + 24 x<sup>4</sup> + 57 x<sup>3</sup> + 67 x<sup>2</sup> + 39 x + 9
- (%i3) expand((a+b)^5);
- $(\$\circ3)$   $b^5 + 5ab^4 + 10a^2b^3 + 10a^3b^2 + 5a^4b + a^5$

どうでしょう?特に2番目の問題は計算するのは正直面倒だと思います。

さて、逆に因数分解したいときはどうすればいいでしょう?この場合、factor函数を使います。 書式は、

| factor | 因数分解する式):     |  |
|--------|---------------|--|
| Tactor | 凶奴 万 胜 9 る 氏/ |  |

です。

例題 3-2:

例題 3-1 で展開した結果を因数分解して、もとの式に戻るか確認しなさい。

- (%i4) factor(x^3+3\*x^2+3\*x+1);
- (\$04)  $(x+1)^3$
- (%i5) factor(%o2);
- (\$05)  $(x + 1)^3 (2x + 3)^2$
- (%i6)

factor(b^5+5\*a\*b^4+10\*a^2\*b^3+10\*a^3\*b^2+5\*a^4\*b+a^5);

 $(\$06) (b+a)^5$ 

(%i5)は、先ほど計算して出力した式(%o2)を引用しています。 また、式の部分に自然数を与えると、素因数分解してくれます。

- (%i7) factor(6300);
- (\$07)  $2^2 3^2 5^2 7$

出力された式 $2^2 \times 3^2 \times 5^2 \times 7$ を計算して、もとに戻るか確認してください。

## 4. 方程式

この章では連立方程式を解かせるところまでを紹介します。

方程式を解かせる命令は「solve」です。書式は、

solve(方程式, 解かせる変数);

です。では、手始めに次の問題を解いてみましょう。

例題 4-1:

2 次方程式  $x^2 - 3x - 1 = 0$  の解を $\alpha, \beta$  で、 $\alpha > \beta$  とするとき、 $\alpha = P$ 、 $\beta = 1$ である。 (出展:H18 年度、大学入試センター試験 数学 I)

問題文の一部を引用してみました。次の順序で入力してみてください。

- (%i1) s:x^2-3\*x-1=0;
- $(\$\circ 1) \quad x^2 3 x 1 = 0$
- (%i2) solve(s,x);
- (%02) [ $x = -\frac{\sqrt{13} 3}{2}$ ,  $x = \frac{\sqrt{13} + 3}{2}$ ]
- (%i3) float(%);
- (\$03) [ x = 0.30277563773199 , x = 3.302775637731995 ]

(%i12)では、「s」という記号に方程式を代入しています。こうすれば方程式が複雑になっても、命令 自体は短く、見やすい状態で作業ができます。もちろん、そのまま入力しても計算はできます。 %i13 で、方程式を解いて、(%i14)で小数に直しています。 例題の解ですが、結果からア=3.3027・・・、1=-0.3027・・・であることがわかりました。 さて、先ほども書きましたが、文字が入っていてもそのまま解くことができます。 おなじみの式を計算してみましょう。

(%i4) solve(a\*x^2+b\*x+c=0,x);

(%04) [
$$x = -\frac{\sqrt{b^2 - 4ac + b}}{2a}, x = \frac{\sqrt{b^2 - 4ac - b}}{2a}$$
]

次は連立方程式です。連立方程式を解くときも、「solve」を使います。書式は、

solve([方程式のリスト], [解かせる変数のリスト]);

です。では、使ってみましょう。

例題 4-2:次の連立 1 次方程式を解きなさい。(出展:中川義行著 Maxima 入門ノート 1.2.1)  

$$\begin{cases}
2x + 4y = 30 \\
x + y = 12
\end{cases}$$

今回の方程式もそう長くはないですが、pとqに代入して計算していきます。

- (%i5) p:2\*x+4\*y=30;
- (\$05) 4 y + 2 x = 30
- (%i6) q:x+y=12;
- (606) y + x = 12
- (%i7) solve([p,q],[x,y]);

(%o7) [[x=9,y=3]]

どうでしょう、計算できましたか?例として紹介したのは1次方程式ですが、もちろん高次になって も対応できます。

# 5. 極限 微分

この章ではMaximaに微積分を計算させます。簡単に計算してくれますので、計算問題の検算にも 使えます。

まず、極限を計算させましょう。単純に極限を計算するだけなら、Maximaに函数が用意されています。書式は、

| 順間に四奴夜奴辺ノリる胆儿 |
|---------------|
|---------------|

さらに、右極限(左極限)を指定するときはオプションとして、

limit(函数,変数,近づける値,plus [左極限の時は minus]);

で指定します。では、実際に計算させて見ましょう。

例題 5−1:次の式を計算しなさい。

$$(1) \lim_{x \to 0} \frac{\sin x}{x} \quad (2) \lim_{x \to \infty} \left( 1 + \frac{1}{n} \right)^n \quad (3) \lim_{x \to +0} \frac{1}{x} \quad (4) \lim_{x \to -0} \frac{1}{x}$$

```
(%i1) limit(sin(x)/x, x, 0);
```

- (%01) 1
- (%i2) limit((1+1/n)^n, n, inf);
- (%o2) %e

(%i3) limit(1/x,x,0,plus);

- (%o3) **co**
- (%i4) limit(1/x,x,0,minus);
- (%04) 00

次に、微分を計算します。微分も、単純に計算するなら、函数が用意されていますので使います。 導関数を求める書式は、

diff(函数, 微分用変数1, 階数1, 微分用変数2, 階数2, ···);

です。微分する変数がひとつで、一階の導関数を求めたいときは階数を省略することができます。 また微分用変数、階数ともに与えなければ、全導関数を求めます。

例題 5-2:次の計算をしなさい。
 ① log x の一次導関数 ② 2<sup>-x</sup>の一次導関数(対数微分法の問題)
 ③ sin ax + cos bx の2次導関数

- (%i5) diff(log(x),x);
- $(\$05) \frac{1}{x}$
- (%i6) diff(2^-x,x);
- $(\$06) = \frac{\log(2)}{2^{x}}$
- (%i7) diff(sin(a\*x)+cos(b\*x),x,2);
- $(\$\circ7) b^2 \cos(bx) a^2 \sin(ax)$

微分の操作は理解できましたか?微分ができたら次は・・・。

# 6. 級数•積分

微分の次と言えば積分ではないでしょうか。まず、積分の基本となる級数和から説明します。 総和を求める函数の書式は、

sum(函数、添え字変数、初期値、終値);

総積を求める函数の書式は

product(函数、添え字変数、初期値、終値);

です。実際に使ってみましょう。

例題 6-1:次の計算をしなさい。

# (1) $\sum_{i=1}^{10} i$ (2) 10!

- (%i1) sum(i,i,1,10);
- (%01) 55
- (%i2) product(i,i,1,10);
- (%o2) 3628800

ただ、これらは数値計算のみで、記号処理は行いません。記号処理が必要な場合は nusum 函数 を使います。書式は sum と同じで、

nusum(函数、添え字変数、初期値、終値);

となります。

(%i3) nusum  $(k^3, k, 1, n);$  $n^2(n+1)^2$ 

$$(\$03) \frac{n(n+1)}{4}$$

次に、積分を計算します。積分を求める函数の書式は、

integrate(被積分函数, 積分変数, 開始値, 終了値);

開始値と終了値を書かなければ、不定積分になります。

そうです、Maxima は不定積分も計算できるのです!さっそくやってみましょう。

例題 6-2:次の式を計算せよ。

$$(1) \int (ax^2 + bx + c) dx \quad (2) \int_0^\infty e^{-x^2} dx$$

注:(2)については、大学1年後期で習います。例えば以下を参照してください;

石原·浅野「理工系の基礎 微分積分」裳華房,p.167

(%i4) integrate(a\*x^2+b\*x+c,x);

$$(\$ \circ 4) \quad \frac{ax^3}{3} + \frac{bx^2}{2} + cx$$

(%i5) integrate(exp(-x^2),x,0,inf);

$$(\$05) \frac{\sqrt{\pi}}{2}$$

以上で、積分計算についての説明は終わりです。教科書に掲載されている問題などで練習してみ てください。

# 7. 応用例

ここからは応用例です。次の問題を見てください。

例題 7-1:

 $y = ce^{x^2} \cdots 1$ 

y' = 2xy ... ②

①が②の解であることを示せ。

今回は情報リテラシーの授業ですから、数学的な話はほかの授業にお任せします。

早速題意を満たしているかを確認しましょう。式①を「y」という記号に置き換えます。

(%i39) y:C\*exp(x^2);

(%o39) %e<sup>x<sup>2</sup></sup>C

問題にある

y' = 2xy

という式を移項して、

2xy - y' = 0

をyが満たしていれば、題意は満たします。

第1項は展開する必要があります。展開の函数はなんでしたか?そうです、「expand」ですね。 では、計算しましょう。

(%i40) expand(2\*x\*y)-diff(y,x);

(%040) 0

答えはゼロになりましたね。ですので、題意は満たしていることを確認できました。

# 8. 他ソフトウェアへのコピー&ペースト

Maxima で計算した結果は、他ソフトウェアにコピー&ペーストできます。 まず、コピーしたい範囲を選択します。 次に選択した部分の上で右クリックしてメニューを出してください。 画像として(ワードなどに)貼付ける場合は、「Copy as Image」を選択します。 後は、該当ソフト(ワードなど)上でペーストします。

TeX に出力する場合、は右クリックで出たメニューの上から3番目「Copy TeX」を選択します。 そうすると、選択した部分の数式が、TeXのソースコードとして出力されます。 画像としてペーストする場合と違い、貼付けた後に数式の編集ができて便利です。

以上で、簡単ですが Maxima の紹介と使い方の説明を終わります。Maxima にはまだたくさんの機能・函数が用意されています。他の参考書にも目を通して、十分活用してほしいです。

[参考文献]

はじめての Maxima (横田博史著 工学社)

Maxima 入門ノート 1.2.1 (中川義行著 http://www.eonet.ne.jp/~kyo-ju/maxima.pdf)